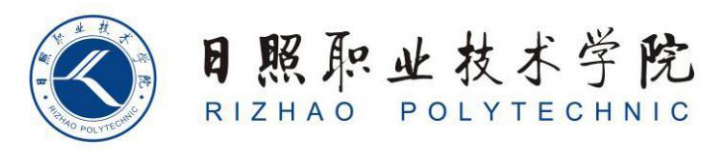

## 《短视频剪辑与制作》教案

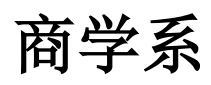

王翠平

| 6.3 怎么制作文字快闪视频                                      |                                                                                         |
|-----------------------------------------------------|-----------------------------------------------------------------------------------------|
|                                                     | 【知识目标】<br>1. 掌握拍摄场景选取的基本要求<br>2. 掌握摄像过程中视频角度的调整<br>3. 掌握剪映 APP 中各项工具的操作<br>4. 掌握短视频制作流程 |
| 教学要求                                                | 【技能目标】<br>1. 能够根据视频制作步骤,自主完成材料准备<br>2. 能够自主完成各项任务内容<br>3. 小组发挥创意制作不同的视频效果               |
|                                                     | 【素质目标】<br>1. 培养学生创新精神                                                                   |
| 教学重点                                                | <ol> <li>1. 短视频制作工具的运用</li> <li>2. 视频素材的采集</li> </ol>                                   |
| 教学难点                                                | <ol> <li>1. 视频制作创意发挥</li> <li>2. 学生团队意识培养</li> <li>3. 短视频拍摄专业问题</li> </ol>              |
| 教学方法                                                | 讲授法、任务驱动法                                                                               |
| 课时数                                                 | 4 课时                                                                                    |
| 教学内容                                                |                                                                                         |
|                                                     |                                                                                         |
| 一、工具准备                                              |                                                                                         |
| 1. 剪映 APP                                           |                                                                                         |
| 2. 制定好的文字内容                                         |                                                                                         |
| 3. 求制好的背景音乐                                         |                                                                                         |
| 4. 又子子体远定和特效的确定                                     |                                                                                         |
| 一、 <sup>2</sup> 2 2 2 2 2 2 2 2 2 2 2 2 2 2 2 2 2 2 |                                                                                         |
| 山方 : 同千人丁広内加州市<br>1 快闪模块制作                          |                                                                                         |
| 打开剪映 APP, 点击"新建项目", 在素材库中选择白色或者黑色背景。点               |                                                                                         |

击"添加音频"按钮,提取音乐,导入提前准备好的音频。

点击音频框选择踩点,然后根据节奏点添加点。

点击文本,选择"添加文本"——"新建文本",根据准备好的文字内容进行文本添加。

根据内容要求,选择文字样式,包括字体,颜色。

点击"动画",在选项栏里选择文字的转场效果,根据内容需求进行设置。

把文字对号节奏点,并重复输入文字,并进行转场效果设置,使文字与节 奏踩点对齐。

点击导出视频, 查看制作效果, 进行修改调整。

任务二:复杂文字快闪视频制作

1. 快闪模块制作

打开剪映 APP, 点击"创作"按钮, 选择"素材库"里的"白色开场"。

点击"导入音乐","提取音乐",提取录制好的音乐,点击"分割"和 "删除",去除音乐中的人声部分。选中音乐点,进行"音乐踩点",根据声 波幅度,添加踩点。

点击"文本"进行文本添加,选择字体和对齐方式,字体选择"思源粗宋",选择"对齐"方式,动画选择"向上滑动"。

复制一层文本,把复制好的文本移动到下一个鼓点位置。并对文本内容进 行更改,选择文字字体和对齐方式,在下一个鼓点添加另一个文本,移动文本 并缩小文本大小调整至最佳状态。

添加特效,根据文本内容选择特效模式,导出视频,查看文字快闪效果。 三、任务练习

学生根据本节课学习内容,使用剪映 APP,完成时光倒流效果制作练习。操作提示:

 文本需要提前进行书写,根据文本内容,选取背景音乐,以本身具有鼓 点或者重低音的音乐为最佳选择。

输入文字时,注意文字在手机屏幕现实的大小是否合适,字体和对齐方式的选择需要根据文字内容和预估呈现效果相匹配。

3. 复制文本,并对文本进行修改时,需要注意文本调整位置应以下一个鼓 点位置对齐;为了衬托差异性,两个鼓点之间的文本大小和文本字体可以设置 成不同效果。

 视频导出后,根据视频效果进行进一步调整,主要针对文字内容是否存 在错误,特效设置是否与文字内容相符,文本内容之间是否有层次感,背景音 乐卡点是否准确等等。

通过本章的学习,学生可以熟练掌握短视频拍摄和短视频制作 加工的技能,可以进行自主完成任务练习。对视频的加工和调整都 可以有一个明显的提高。 提高 对于优季视频的制作和推送 还需要小组的团队协作 多人通

对于优秀视频的制作和推送,还需要小组的团队协作,多人通 力合作把短视频做到最好,在激发创作灵感的同时,提升学生的团 队意识。